## HOME (/) PRODUCTS (/PRODUCTS)

## TECHNOLOGY (/TECHNOLOGY)

PRESS (/PRESS) SUPPORT (/SUPPORT)

WHERE TO BUY (/WHERE-TO-BUY)

## Reset Network Settings on Insteon Hub (/supportknowledgebase/2015/4/30/resetnetwork-settings-on-insteon-hub)

If you are unable to connect to your Insteon Hub and have followed the steps outlined to resolve any internet connection issues (/supportknowledgebase/2015/4/30/unable-to-establish-a-connection-with-your-insteonhub), follow the steps in this article to perform a network reset.

Identify your Insteon Hub version  $\rightarrow$  (http://www.insteon.com/supportknowledgebase/2015/4/13/identify-your-insteon-hub-version)

For Insteon Hub (2012), a network reset will perform these actions:

- Clears the Hub back end user name and password
- Clears the Hub IP Address and enables DHCP

For Insteon Hub (2014), a network reset will perform these actions:

- Clears the Hub and server connection cache
- Resets the Hub user name and password to match the label on the bottom of the Hub
- Restarts the Hub

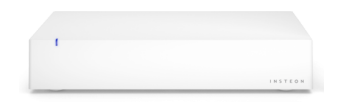

## Reset Network Settings on Insteon Hub (2012)

- 1. With the Insteon Hub powered on, press and hold the set button until the Hub beeps
- 2. Slowly tap the set button six (6x) times
- 3. Unplug Insteon Hub and wait for about 30 seconds
- 4. Reconnect power to the Insteon Hub

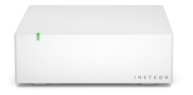

Reset Network Settings on Insteon Hub (2014)

- 1. With the Insteon Hub powered on, quickly tap the set button three (3x) times
- 2. Insteon Hub will beep three times
- 3. After several moments, Insteon Hub will restart and the status LED will turn steady green.
- 4. Unplug Insteon Hub and wait for about 30 seconds
- 5. Reconnect power to the Insteon Hub

♥ 76 LIKES < SHARE

Sign up for the latest and greatest news from Insteon.

Email Address

| Site Map (/site-   | Support (/support)   |
|--------------------|----------------------|
| map)               | Community Forum      |
| Products           | (https://forum.inst  |
| (/products)        | eon.com/)            |
| Insteon Blog       | Register (/register) |
| (/blog)            | Developer            |
| Technology         | (/developer)         |
| (/technology)      | Legal (/legal)       |
| Press (/press)     | Careers (/careers)   |
| Where to Buy       | Contact Us           |
| (/where-to-buy)    | (/contact-us)        |
| Integrations       |                      |
| (http://www.insteo | Privacy Policy       |
| n.com/integration) | (/privacy)           |
|                    | Do Not Sell My       |
|                    | Info                 |
|                    | (https://www.inste   |
|                    | on.com/california-   |

(, ,, (,)); (http://mail.org/(hitp://http://http://

Copyright ©2021 Insteon®. All rights reserved.

consumer-privacy-

act)